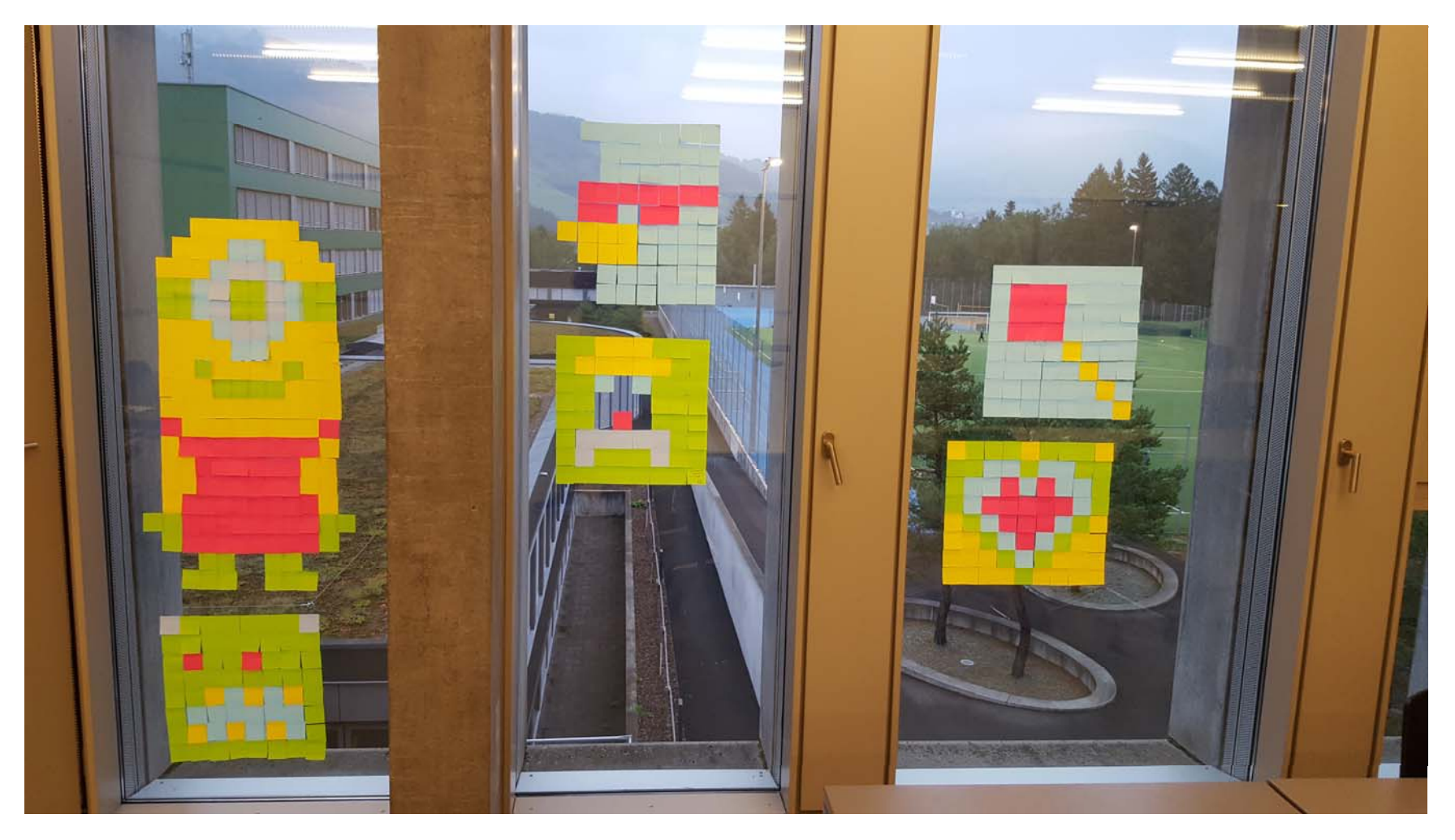

die Grösse der Bilder ist unterschiedlich

#### Wie kann ein Computer mit 0 und 1 farbige Bild speichern?

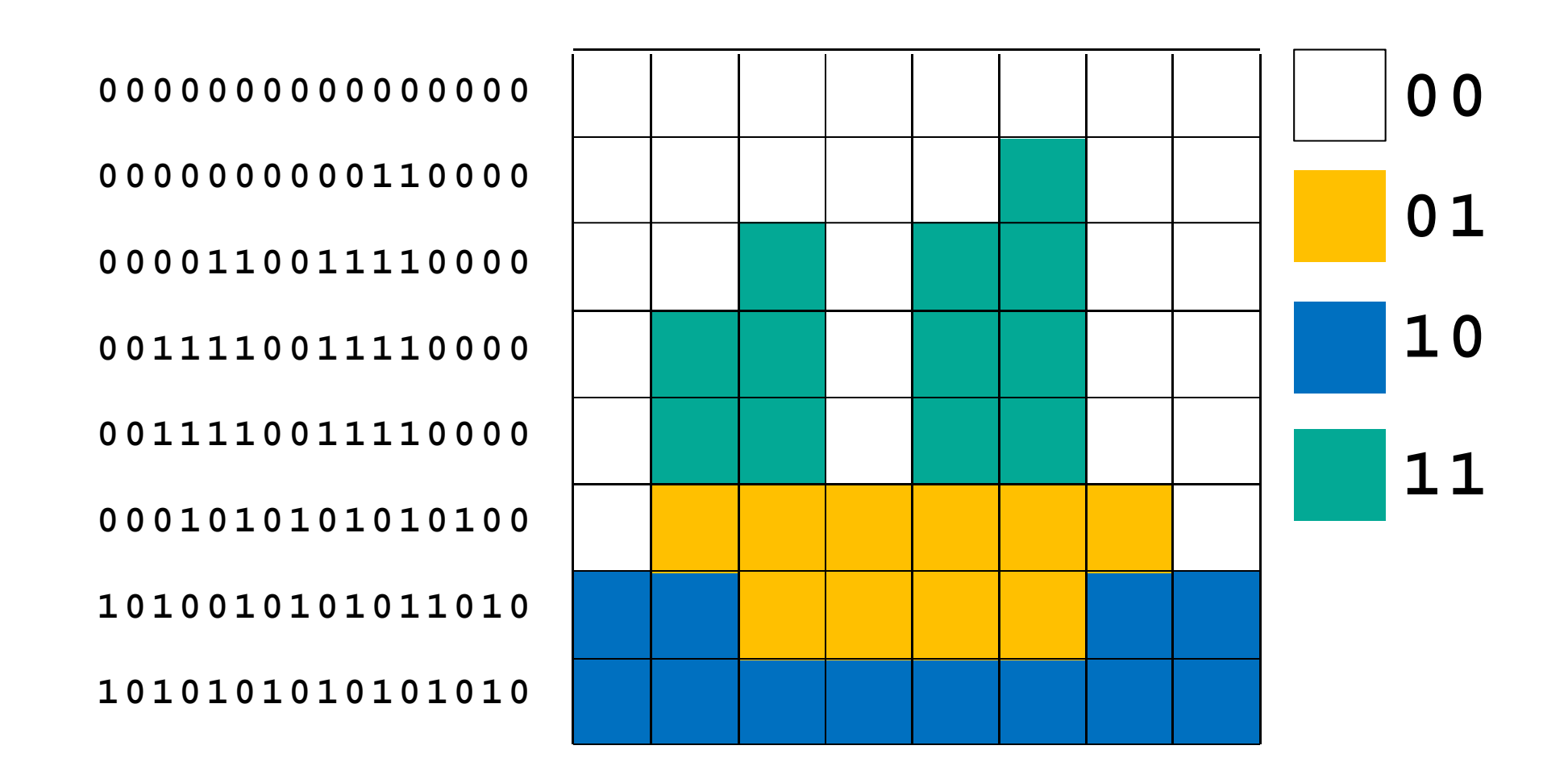

#### Wie kann ein Computer mit 0 und 1 farbige Bild speichern?

#### 

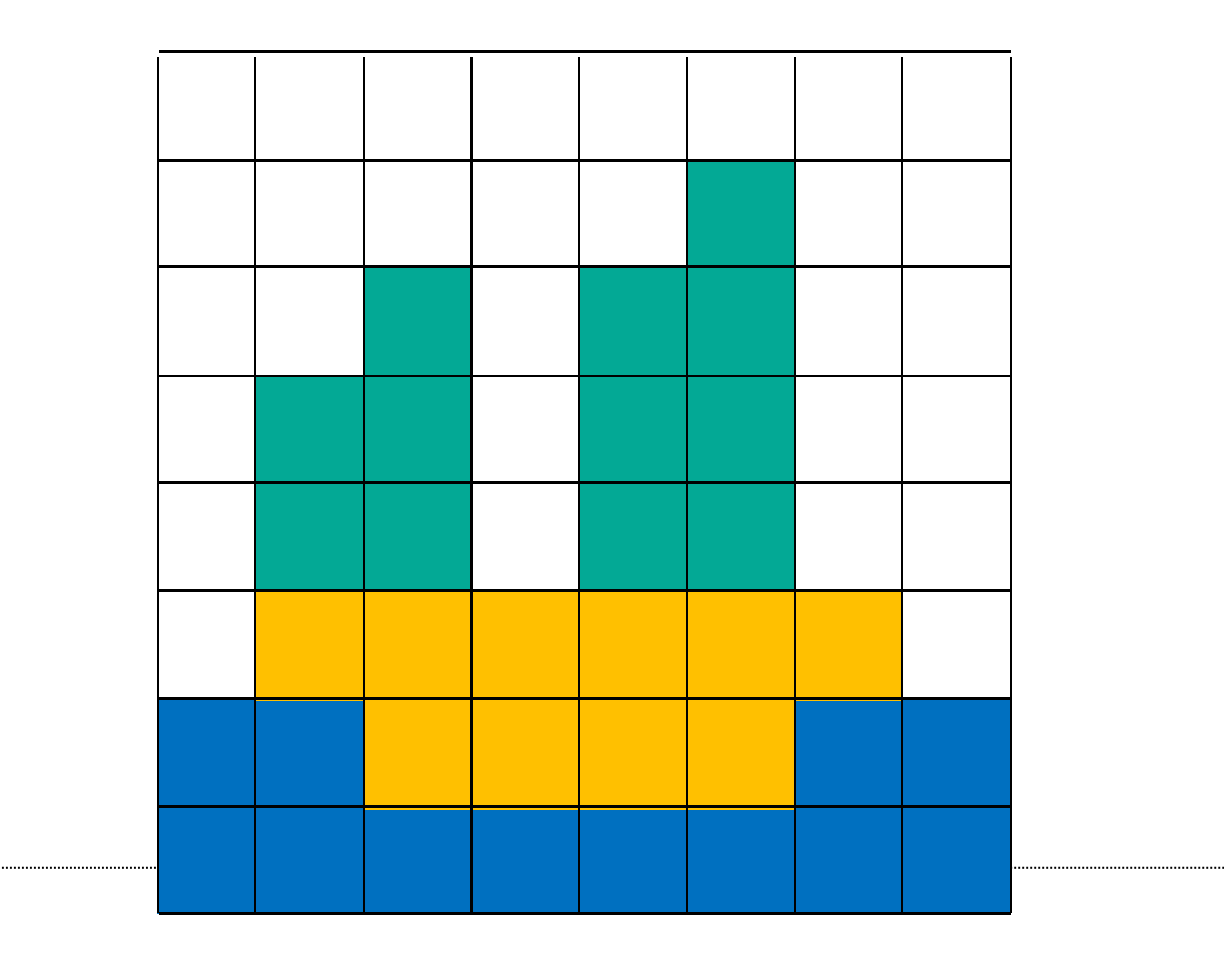

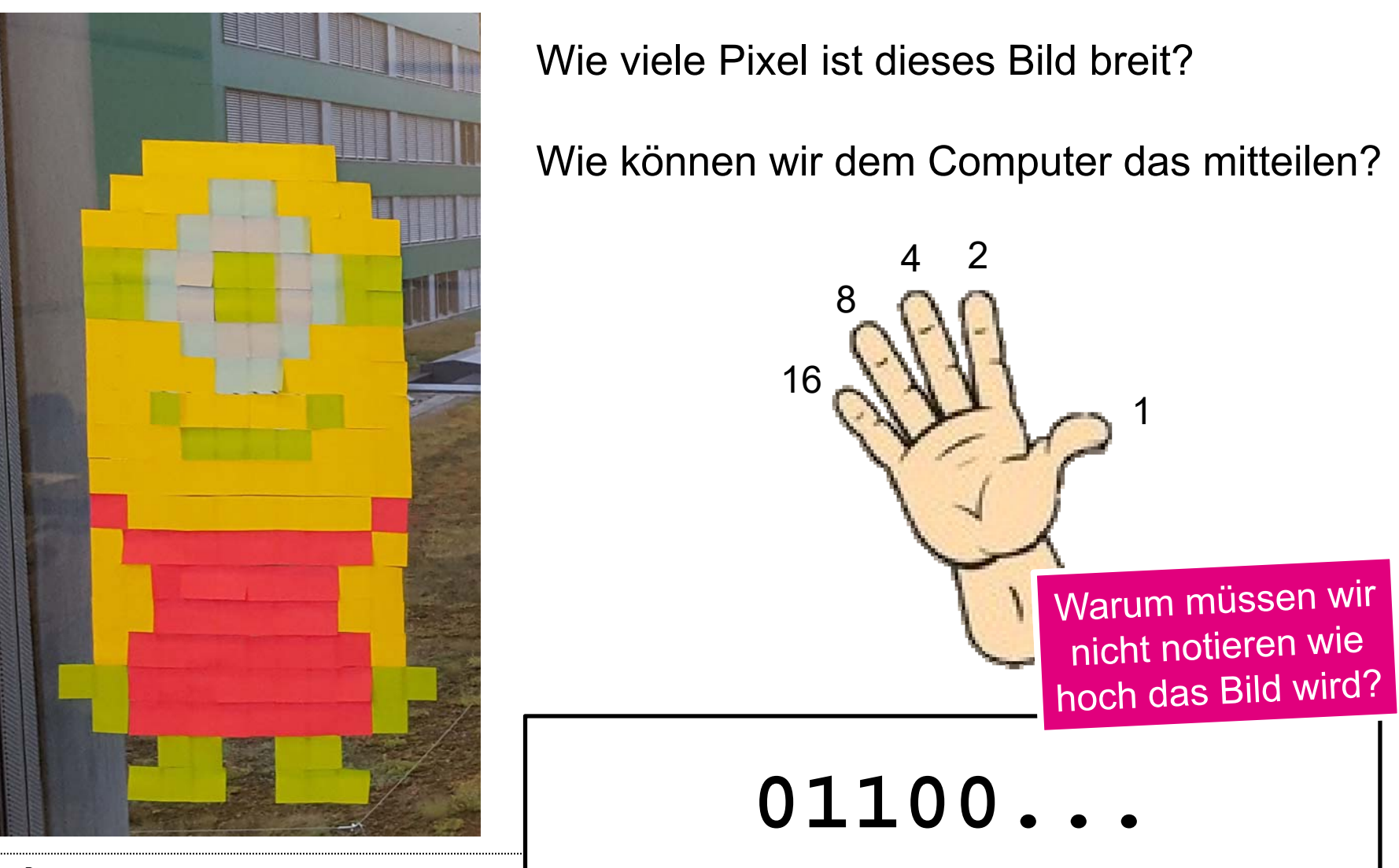

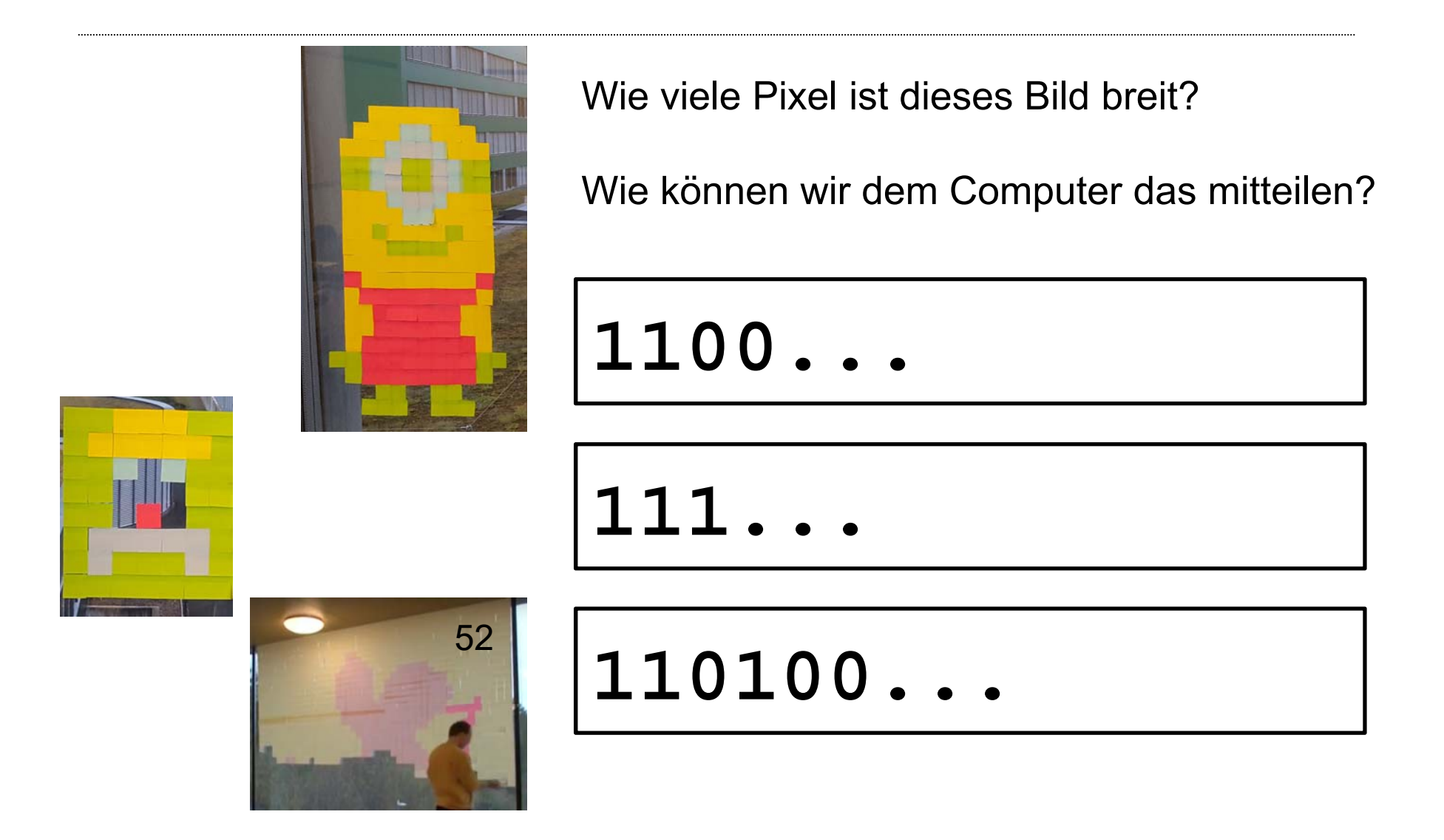

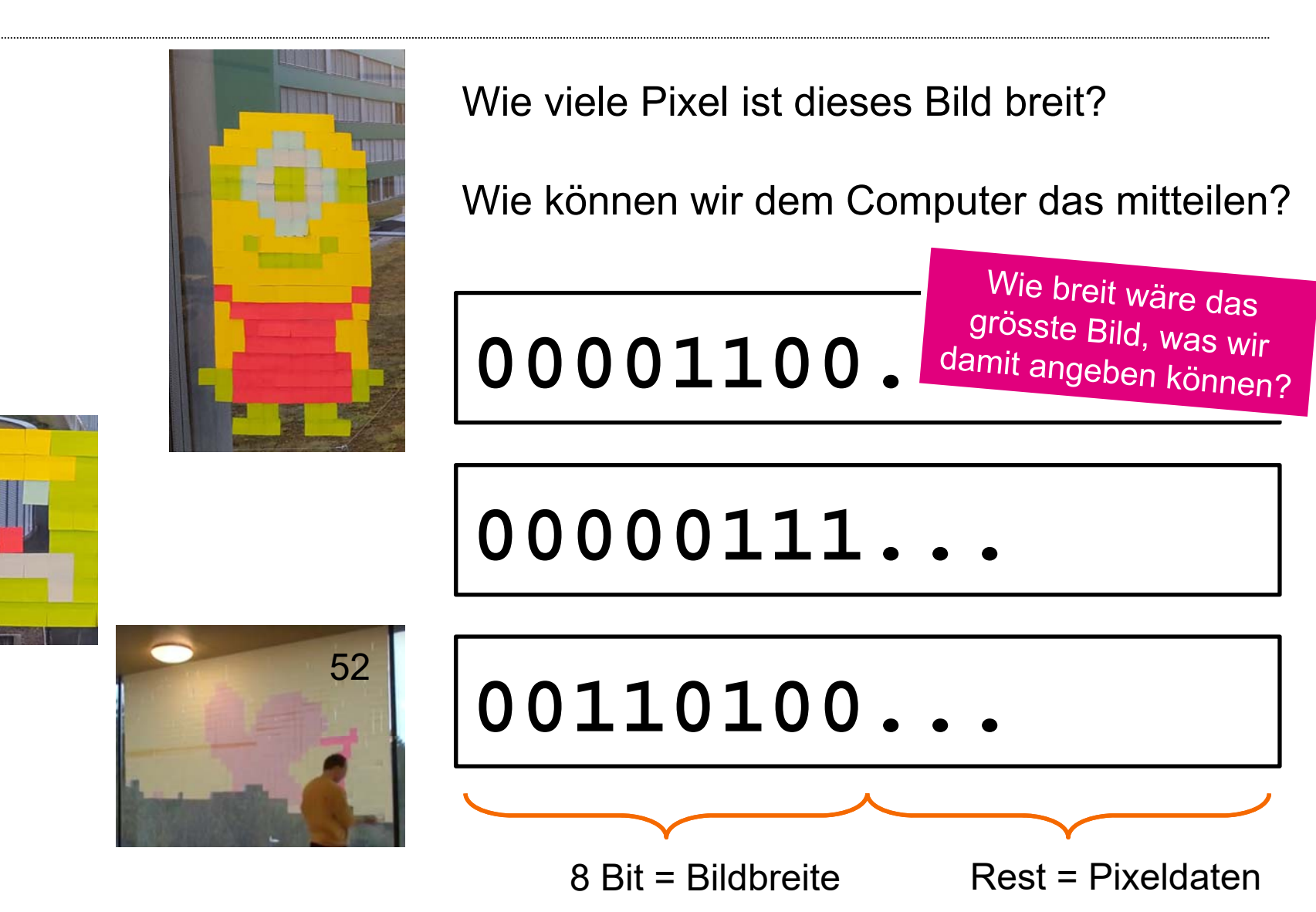

## **Eigenes Bild speichern** Schritt 2: Farbtabelle erstellen

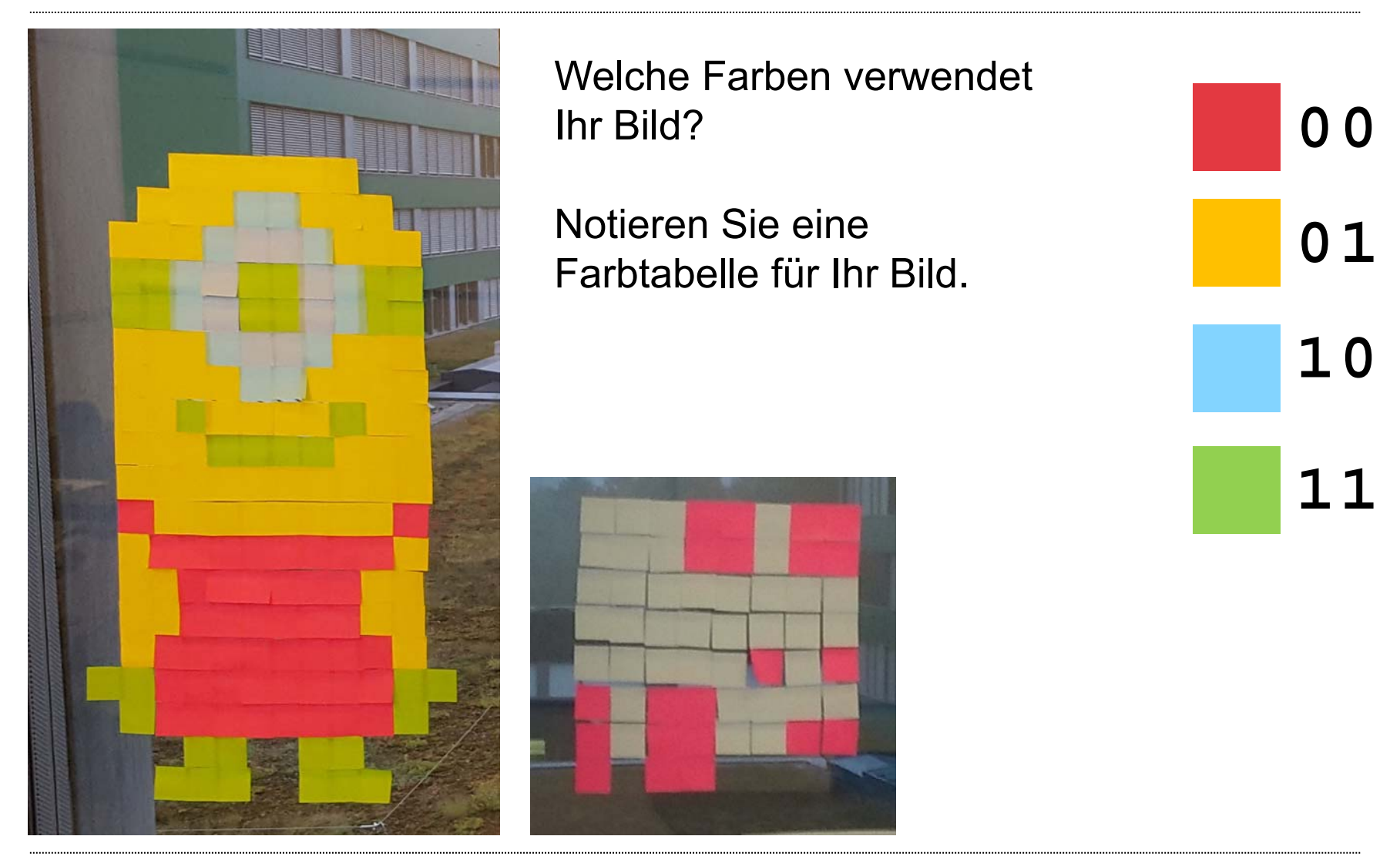

#### **Eigenes Bild speichern** Schritt 3: Pixel codieren

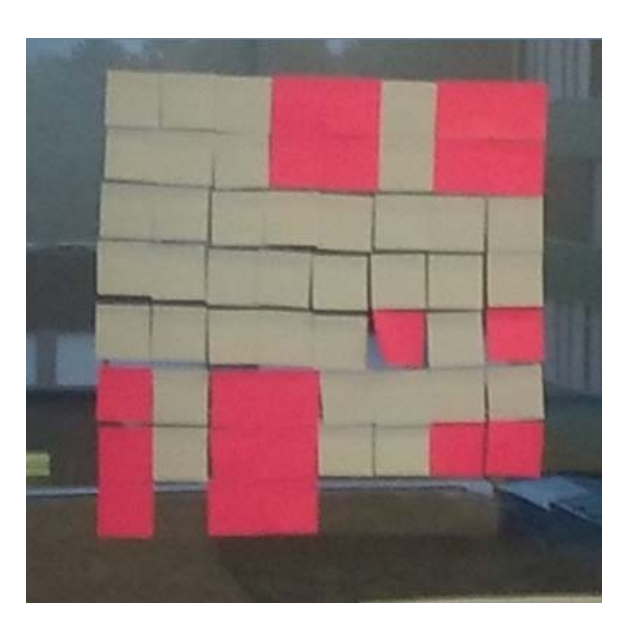

00001000 1010100000100000 101010000100000 1010101010101010

. . .

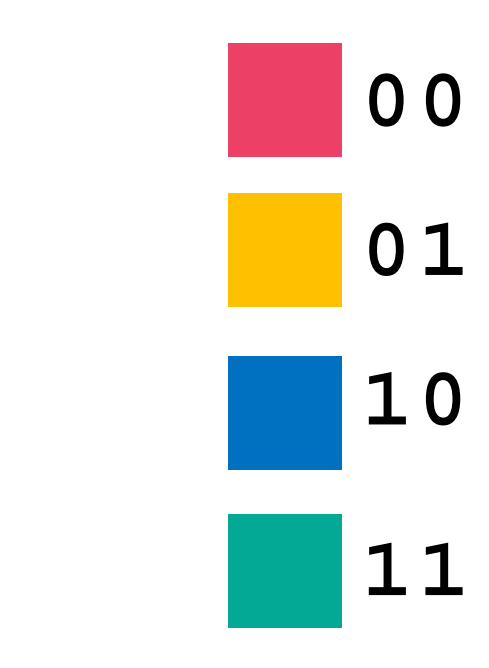

Notieren Sie die Bildbreite Ihres Bildes mit 8-Bit. Notieren Sie Ihr Bild als Folge von 0en und 1en.

## **Eigenes Bild speichern** Schritt 4: Computer das Bild zeichnen lassen

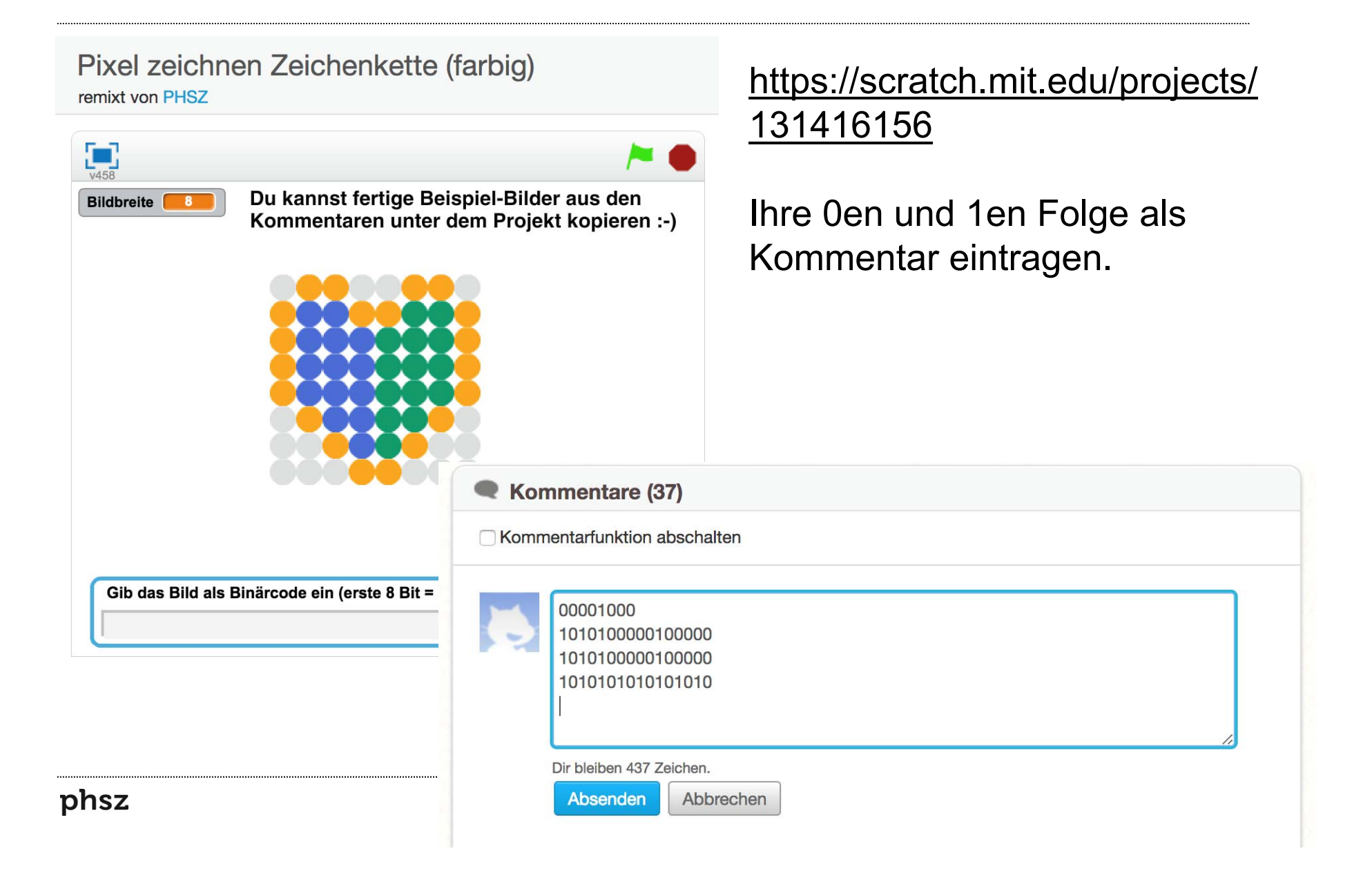

## **Eigenes Bild speichern** Schritt 4: Computer das Bild zeichnen lassen

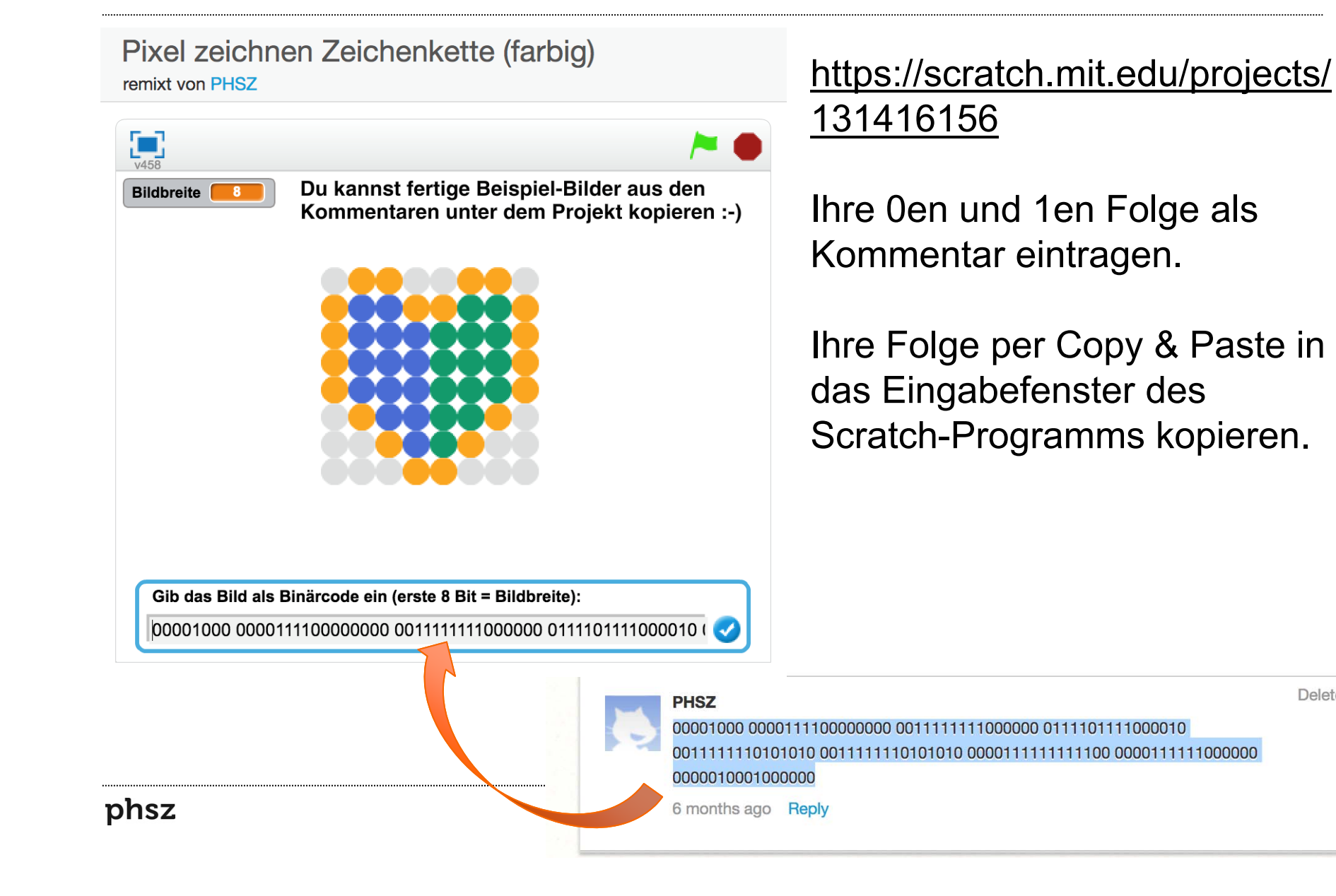

Delete

#### Digitalisierung: alles mit 0 und 1 aufschreiben können

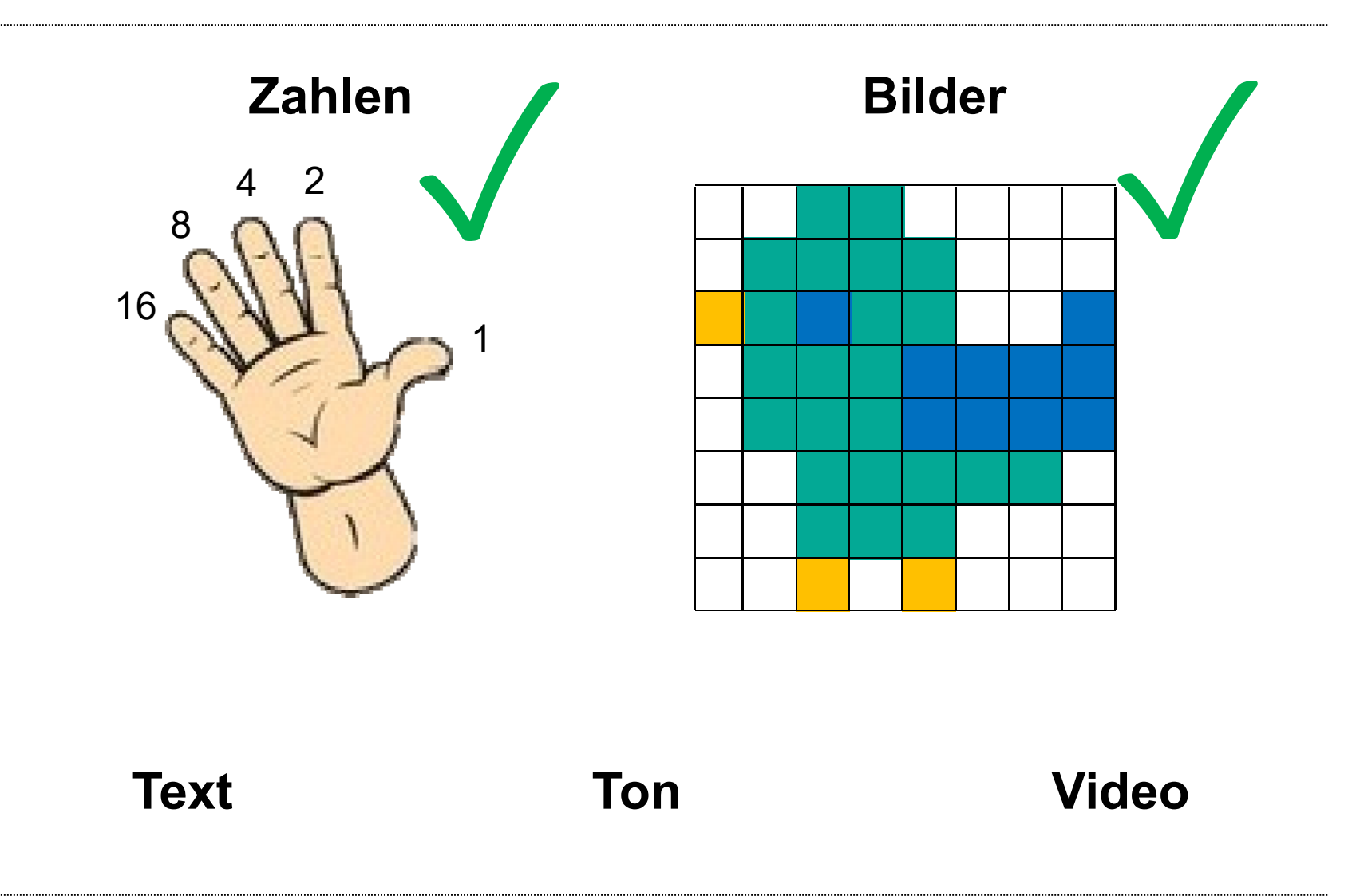